# **Ghid eLearning**

# de evaluare și notare generală

eLearning.unitbv.ro

Universitatea Transilvania din Brașov

2020

# CUPRINS

| 1. UTILIZAREA MODULUI DE NOTARE GENERALĂ                        | 3  |
|-----------------------------------------------------------------|----|
| 1.1. Modalități de configurare a temelor după tipul de evaluare | 3  |
| 1.2. Categorii de note                                          | 4  |
| 2. INTRODUCEREA FORMULEI DE CALCUL AL NOTEI FINALE              | 5  |
| 3. RENOTAREA                                                    | 8  |
| 3.1. Renotarea simplă                                           | 8  |
| 3.2. Renotarea complexă                                         | 11 |

# NOTĂ:

- Acest ghid vine în completarea Ghidului eLearning general destinat cadrelor didactice și este coroborat cu următoarele tutoriale video:
   <u>Creare-gestionare-notare tema tip Lucrare</u> (autor Ana Ene)
   <u>Creare banca de intrebari</u> (autor Catrina Chivu)
   <u>Creare-gestionare-notare tema tip Test</u> (autor Catrina Chivu)
   Introducere formula de notare generala (autor Sorin Cocoradă)
  - Renotarea (autor Sorin Cocoradă)
- Prezentul ghid este elaborat prin efortul de echipă depus de:
  - Conf. dr. Ana ENE (elaborare draft inițial, formă finală)
  - Dr. ing. Sorin COCORADĂ (analiză draft, creare de hyperlinkuri către tutorialele video)
  - Conf. dr. Ana-Maria CAZAN (analiză draft)
  - Conf. dr. Catrina CHIVU (analiză draft)
  - Lect. dr. Andreea NECHIFOR (analiză draft)

# 1. UTILIZAREA MODULUI DE NOTARE GENERALĂ

Platforma eLearning pune la dispoziție, pe lângă facilitățile descrise deja în Ghidul eLearning general, și pe aceea de notare a diverselor lucrări/teste încărcate de studenți sau rezolvate online de aceștia, conform activităților create de cadrele didactice titulare ale disciplinelor pentru care există cursuri asociate pe platformă. Aceste activități de evaluare sunt prezentate în cele ce urmează.

# 1.1. Modalități de configurare a temelor după tipul de evaluare

### • teme de verificare pe parcurs:

- teste de autoevaluare (grilă /clasice\*), cu feedback colectiv (automat\*\*, în cazul testelor grilă);
- **teme de casă**\*\*\* (numite și "teme de control"), care pot fi teste grilă (de diverse tipuri) sau teste clasice.
  - \* Dacă nu se dorește notarea sau neincluderea notelor în catalogul online, ci doar transmiterea de feedback individual pe Forum dialog (prin mesaj trimis cu opțiunea Reply privately) pe lângă feedbackul colectiv, atunci testele de autoevaluare, indiferent că sunt concepute în formatul grilă sau clasic, pot fi elaborate și în forma unui document Word, în care profesorul titular să-i solicite studentului să includă rezolvarea cerințelor formulate în același document. După un termen prestabilit, profesorul poate posta rezolvarea model a testului (feedback colectiv) în aceeași secțiune în care a postat anterior testul de autoevaluare.
    - Dacă însă se dorește notarea și a acestor teste (luarea lor în calcul în catalogul online, cu pondere în nota finală), atunci profesorul titular trebuie să configureze, din Adaugă resursă sau activitate, o temă de tip Lucrare sau Test
    - pentru a permite încărcarea lucrării/rezolvarea online a testului de către student (v. tutorialele video <u>Creare-</u> gestionare-notare tema tip Lucrare, <u>Creare banca de intrebarișiCreare-gestionare-notare tema tip Test</u>).
  - \*\* Feedbackul colectiv automat pentru testele grilă se setează în momentul configurării temei de tip Test (v. tutorial video <u>Creare-gestionare-notare tema tip Test</u>).
  - \*\*\* Acestea presupun configurarea din Adaugă resursă sau activitate a unei teme de tip Lucrare sau Test pentru a se permite încărcarea lucrării /rezolvarea online a testului de către student (v. tutorialele indicate mai sus la \*).

#### • teme de evaluare finală (programate în sesiune<sup>1</sup>):

- **temă de evaluare finală de tip** Lucrare, **cu durată de lucru limitată la 1-3 ore** (v. tutorial video <u>Creare-</u><u>gestionare-notare tema tip Lucrare</u>);
- temă de evaluare finală de tip Test, cu durată de lucru limitată la 1-3 ore (v. tutorial <u>Creare-gestionare-</u> notare tema tip Test);
- portofoliu de teme/proiect, cu durată de încărcare<sup>2</sup> limitată la maxim o zi (v. tutorial <u>Creare-gestionare-</u> notare tip Lucrare).

În **cazul examinării orale prin sistemul de videoconferință** (v. recomandări privitoare la aspectele tehnice ale examinării orale de acest tip în <u>Ghid Videoconferinta Cadre Didactice</u>), profesorul titular trebuie să configureze, de asemenea, în pagina cursului de pe platformă aferent disciplinei, din Adaugă resursă sau activitate, o temă de tip Lucrare pentru a putea trece notele obținute de studenți și, implicit, acestea să apară în catalogul online al disciplinei.

<sup>&</sup>lt;sup>1</sup> suplinind examinarea față în față

<sup>&</sup>lt;sup>2</sup> Durata de lucru poate fi de mai multe zile, tema fiind anunțată din timp de profesor prin descrierea activității, dar intervalul de încărcare trebuie setat în data stabilită în programarea centralizată a evaluărilor per sesiune (dată care apare și în Catalogul electronic de pe Intranet).

# 1.2. Categorii de note

Fiecare dintre tipurile de evaluare prezentate mai sus presupune o **notă parțială** (Fig. 1), vizibilă în catalogul online generat automat de platformă, notă care va avea o anumită pondere în **nota finală** (Fig. 2).

| Dashboard / Cursuri / Zi /<br>/ Raportul notelor | Facultatea de Litere / Departa | mentul de    | ELingvistică Teoretică și Aplica | ată / Ana ENE / TTV Ene   | / Note / Administrare notă |                  |
|--------------------------------------------------|--------------------------------|--------------|----------------------------------|---------------------------|----------------------------|------------------|
|                                                  |                                |              |                                  |                           | Activează n                | nodul de editare |
| 1eniu principal 🕂 🌣 🗸                            | Raportul notelo                | or i         | Raportul notelor                 | \$                        |                            |                  |
| Dashboard                                        | Toti participantii:            | 1/1          |                                  |                           |                            |                  |
| Pagina principală                                |                                | +/4          |                                  |                           |                            |                  |
| > Pagini site                                    | Prenume Toate A B (            | C D E        | FGHIJKLM                         | N O P Q R S T             | U V W X Y Z                |                  |
| > ID-IFR                                         | Nume Toate A B C               | DEF          | GHIJKLMN                         | O P Q R S T U             | v w x y z                  |                  |
| Mai mult                                         |                                |              |                                  |                           |                            |                  |
| ✓ Cursuri                                        |                                |              | -                                | Test tutoriale video Prof | -                          |                  |
| ✓ Zi                                             | Nume / Prenume                 |              | Adresă email                     | Tema de control 1 -       | Tema de control 2 \$ 2     | Examen 🚔 🥒 🖩     |
| Inginerie Mecanică                               | CAZAN Ana Maria                | ⊞ /          | ana.cazan@unitbv.ro              | 9,00                      | 10,00                      | 8,00             |
| > Facultatea de<br>Inginerie                     |                                | -            |                                  |                           |                            |                  |
| Tehnologică si                                   | COCORADA Sorin                 | ₩ /          | sorin.cocorada@unitbv.ro         | 9,00                      | 10,00                      | 7,00             |
| Management                                       | CHIVU Catrina                  | <b>III</b> 🖋 | catrina.c@unitbv.ro              | 10,00                     | 9,00                       | 8,00             |
| Știința și Ingineria<br>Materialelor             | NECHIFOR Bianca<br>Andreea     | ⊞ /          | andreeabratan@unitbv.ro          | 10,00                     | 9,00                       | 8,00             |
| > Facultatea de                                  |                                |              | Medie generală                   | 9.50                      | 9.50                       | 775              |

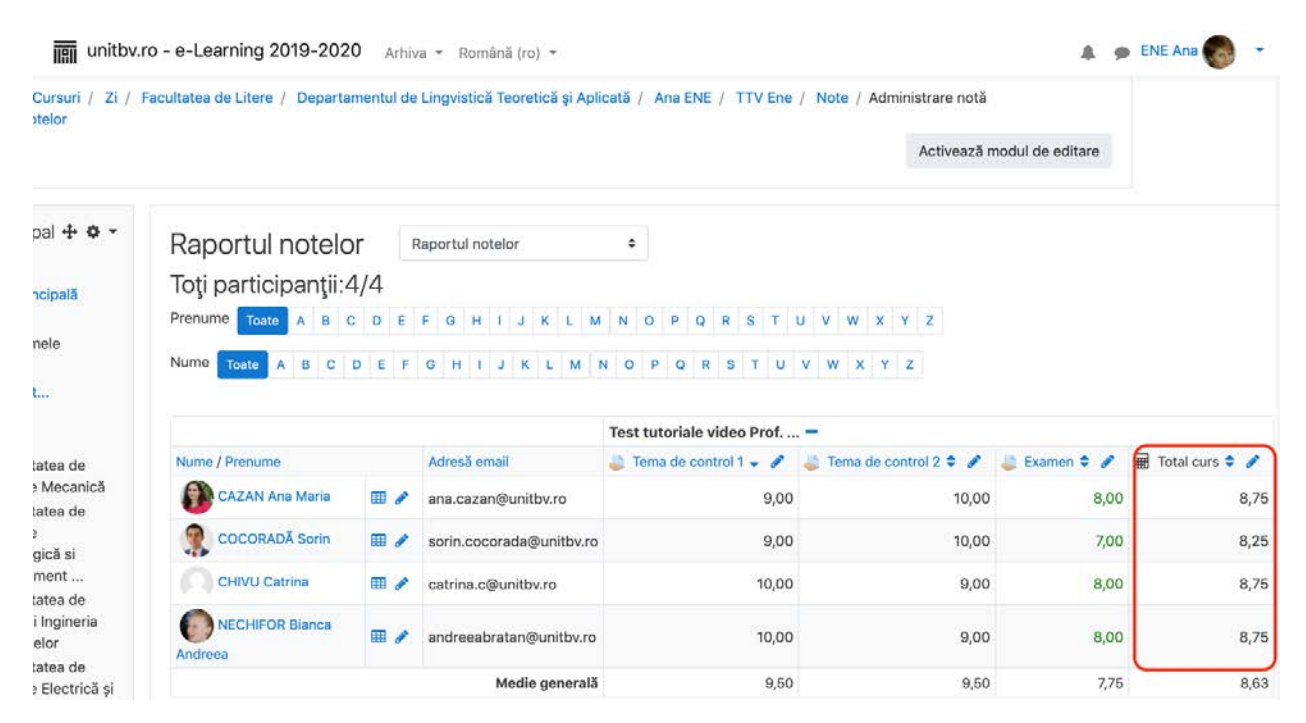

Fig. 2 – Catalog online incluzând notele finale dintr-un curs simulat

Ponderea notelor parțiale, anunțată<sup>1</sup> în instrucțiunile fiecărei teme configurate de profesor, se introduce în formula de calcul al notei finale (v. și tutorial video <u>Introducere formula de notare generala</u>).

# 2. INTRODUCEREA FORMULEI DE CALCUL AL NOTEI FINALE

Catalogul online al fiecărui curs permite, după configurarea diverselor teme (v. subcap. 1.1.), introducerea formulei de calcul al notei finale, altfel spus, de ponderare a notelor parțiale. Evident, nu există o formulă unică, aceasta depinzând de numărul temelor și de ponderea dorită pentru acestea în nota finală, dar etapele sunt aceleași.

Așadar, prezentăm mai jos un studiu de caz pe același curs simulat (v. Fig. 1 și Fig. 2), care are configurate:

- o două teme de control de tip Lucrare (verificări pe parcurs), numite Tema de control 1 și Tema de control 2;
- o o activitate tot de tip Lucrare (evaluare finală), numită Examen.

Ponderile acestora în nota finală, anunțate în instrucțiunile fiecărei teme, sunt: TC1 = 25%, TC2 = 25%, Ex = 50%.

Denumirile scurte<sup>1</sup> (TC1, TC2, Ex) poartă denumirea de **Număr ID** (obligatoriu pentru scrierea formulei de calcul) și se poate stabili în momentul configurării temei respective din secțiunea Setări generice module:

| unitbv.ro - e-Learning 2019-                                             | 2020 Arhiva - Română (ro) -                     | 🌲 🍺 ENE Ana 🌄 |
|--------------------------------------------------------------------------|-------------------------------------------------|---------------|
| Psihologie și Științele<br>Educației<br>> Facultatea de Educatie         | Tipuri de feedback                              | _             |
| Fizică și Sporturi Montane<br>> Facultatea de Muzică                     | <ul> <li>Setările răspunsurilor</li> </ul>      |               |
| <ul> <li>Facultatea de Medicină</li> <li>Facultatea de Litere</li> </ul> | <ul> <li>Group submission settings</li> </ul>   |               |
| <ul> <li>&gt; Departamentul de<br/>Literatură şi Studii</li> </ul>       | Notificări                                      |               |
| <ul> <li>✓ Departamentul de</li> <li>Lingvistică Teoretică și</li> </ul> | ▶ Notă                                          |               |
| Aplicată                                                                 | <ul> <li>Setări generice module</li> </ul>      |               |
| NECHIFOR                                                                 | Disponibilitate 🕜 Afișează pe pagina de curs 🗢  |               |
| <ul> <li>Ana Eive</li> <li>TTV Ene</li> <li>Dertisisenti</li> </ul>      | Număr ID 0 TC1                                  |               |
| > Participanți<br>III Note<br>> Comunicare                               | Mod Grupuri 🗘 Fără grupuri 🗢                    |               |
| <ul> <li>&gt; Date generale</li> <li>&gt; Materiale</li> </ul>           | Adaugă restricții de acces pentru grup/grupare  |               |
| alactice (de<br>bază și auxiliare)<br>> Videocursuri                     | <ul> <li>Restricționare acces</li> </ul>        |               |
| > Teste de                                                               | Salvează și revino la curs Salvează și afișează | Anulează      |

Fig. 3 – Setările unei teme de tip Lucrare

Numărul ID se poate stabili și după configurarea temei prin simpla revenire la setările acesteia. Odată stabilite Numerele ID pentru toate temele configurate, se poate trece la introducerea formulei de calcul al notei finale. Formula de calcul al notei finale pentru cazul simulat este:

Redăm în continuare pașii necesari introducerii formulei de calcul al notei finale.

<sup>&</sup>lt;sup>1</sup> Pentru a nu complica inutil formula de calcul, se recomandă denumiri alfanumerice de cel mult 3 elemente, de tipul celor exemplificate în studiul de caz sau T1, T2, E etc.

<sup>&</sup>lt;sup>2</sup> ambele variante ducând la același rezultat

Faceți click pe butonul Note corespunzător cursului (în blocul Meniu principal<sup>1</sup>) pentru a deschide pagina Raportul

notelor:

| Dashboard / Cursuri / Zi /                                                                                                    | Facultatea de Litere / Departa                                                    | imentul de                  | Lingvistică Teoretică și Aplic                                                                | cată / Ana ENE / TTV Ene                                                                                                    | / Note / Administrare notă |                  |      |
|----------------------------------------------------------------------------------------------------|-----------------------------------------------------------------------------------|-----------------------------|-----------------------------------------------------------------------------------------------|----------------------------------------------------------------------------------------------------|----------------------------|------------------|------|
|                                                                                                    |                                                                                   |                             |                                                                                               |                                                                                                    | Activează n                | nodul de editare |      |
| Meniu principal 🕂 🌣 🗸<br>> Dashboard<br>A Pagina principală<br>> Pagini site<br>> Cursurile mele<br>> ID-IFR<br>Mai mult<br>> Cursuri | Raportul notelo<br>Toți participanții:<br>Prenume Toate A B C<br>Nume Toate A B C | Dr<br>4/4<br>C D E<br>D E F | F     G     H     I     J     K     L     M       G     H     I     J     K     L     M     N | •         •         •         •         •         •         •         •         •         •         •         •         •         •         •         •         •         •         •         •         •         •         •         •         •         •         •         •         •         •         •         •         •         •         •         •         •         •         •         •         •         •         •         •         •         •         •         •         •         •         •         •         •         •         •         •         •         •         •         •         •         •         •         •         •         •         •         •         •         •         •         •         •         •         •         •         •         •         •         •         •         •         •         •         •         •         •         •         •         •         •         •         •         •         •         •         •         •         •         •         •         •         •         •         •         •         •                                                                                                            | J V W X Y Z<br>V W X Y Z   |                  |      |
| <ul> <li>Zi</li> <li>Facultatea de</li> </ul>                                                                                         | Nume / Prenume                                                                    |                             | Adresă email                                                                                  | Tema de control 1 - Imagente de Control 1 - Imagente de Control 1 - Imagent | 🚢 Tema de control 2 🖨 🖋    | 💄 Examen 🖨 🖋     | T To |
| Inginerie Mecanică <ul> <li>Facultatea de</li> </ul>                                                                                  | CAZAN Ana Maria                                                                   | <b>II</b> /                 | ana.cazan@unitbv.ro                                                                           | 9,00                                                                                                    | 10,00                      | 8,00             | 1    |
| Inginerie<br>Tehnologică si                                                                                                    | COCORADĂ Sorin                                                                    | ⊞ 🖋                         | sorin.cocorada@unitbv.ro                                                                      | 9,00                                                                                                    | 10,00                      | 7,00             | Č.   |
| Management                                                                                                    | CHIVU Catrina                                                                     | <b>=</b> /                  | catrina.c@unitbv.ro                                                                           | 10,00                                                                                                    | 9,00                       | 8,00             | 1    |
| Știința și Ingineria<br>Materialelor                                                                                                  | NECHIFOR Bianca<br>Andreea                                                        | <b>#</b>                    | andreeabratan@unitbv.ro                                                                       | 10,00                                                                                                    | 9,00                       | 8,00             |      |
| Inginerie Electrică și                                                                                                    |                                                                                   |                             | Medie generală                                                                                | 9,50                                                                                                    | 9,50                       | 7,75             | 1    |

Fig. 4 – Catalog online, pagina Raportul notelor

## Pasul 2

Faceți click pe lista **Raportul notelor** (v. marcaj roșu în Fig. 4) și alegeți **Setare catalog**, apoi click pe meniul **Editează** (v. marcaj roșu în Fig. 5) și alegeți **Editează calculare**:

| Unitbv.ro - e-Learning 2 Dashboard / Cursuri / Zi /     / Categorii și elemente / Set | 2019-2020 Arhiva × Română (ro) ×<br>Facultatea de Litere / Departamentul de Lingvist<br>are catalog | tică Teoretică și Aplicată / Ana ENE / | TTV Ene / Note / Admini | istrare notă |
|---------------------------------------------------------------------------------------|----------------------------------------------------------------------------------------------------|----------------------------------------|-------------------------|--------------|
| Meniu principal <b> </b>                                                              | Setare catalog + Setare catalog                                                                     |                                        |                         |              |
| Yagini site     Cursurile mele                                                        | Nume                                                                                                | Ponderi 📀                              | Notă maximă             | Acțiuni      |
| > ID-IFR<br>Mai mult                                                                  | Test tutoriale video Prof. Ana Ene                                                                  |                                        | -                       | Editează 👻   |
| <ul> <li>Cursuri</li> <li>Zi</li> <li>Facultatea de</li> </ul>                        | 1 🜲 Tema de control 1                                                                               | 33,35                                  | 10,00                   | Editează 🝷   |
| Inginerie Mecanică  > Facultatea de                                                   | 1 🜲 Tema de control 2                                                                               | 33,33                                  | 10,00                   | Editează 🝷   |
| Tehnologică si<br>Management                                                          | 1 👃 Examen                                                                                          | 33,33                                  | 10,00                   | Editează 🝷   |
| > Facultatea de<br>Știința și Ingineria<br>Materialelor                               | I Total curs                                                                                        |                                        | 30,00                   | Editează 🔻   |
| <ul> <li>Facultatea de<br/>Inginerie Electrică și<br/>Stiința Calcu</li> </ul>        | Salvează modificări                                                                                 |                                        |                         |              |
| <ul> <li>Facultatea de</li> </ul>                                                     |                                                                                                    | Adaugă element notă Adăugați           | categorie               |              |

Fig. 5 – Catalog online, pagina Setare catalog

Click-ul pe **Editează calculare** va deschide pagina **Element notă**, unde puteți introduce **formula** (v. spațiul marcat cu roșu în caseta Calculare). În cazul în care aveți deja introduse Numerele ID, faceți click pe butonul **Salvează modificări**.

| unitov.ro - e-Learning 2019-                                                                                                    | 2020 Arhiva 🔻 Română (ro) 👻 🔺 🏚 ENE Ana 🌚                                                                                                    |
|----------------------------------------------------------------------------------------------------|----------------------------------------------------------------------------------------------------|
| Dashboard / Cursuri / Zi / Facult<br>/ Categorii și elemente / Setare ca                                                                                   | atea de Litere / Departamentul de Lingvistică Teoretică și Aplicată / Ana ENE / TTV Ene / Note / Administrare notă<br>talog / Editează calculare |
|                                                                                                    |                                                                                                    |
| Meniu principal<br>~ Dashboard<br># Pagina principală<br>> Pagini site                                                                                     | Element notă     Nume element     Calculare       Image: Calculare                                                                               |
| <ul> <li>Cursurile mele</li> <li>ID-IFR</li> <li>Mai mult</li> <li>Cursuri</li> <li>Zi</li> </ul>                                                          |                                                                                                    |
| <ul> <li>Facultatea de Inginerie<br/>Mecanică</li> <li>Facultatea de Inginerie<br/>Tehnologică si<br/>Manarement</li> </ul>                                | Salvează modificări Anulează<br>Numere ID                                                                                                    |
| <ul> <li>Facultatea de Știința și</li> <li>Ingineria Materialelor</li> <li>Facultatea de Inginerie</li> <li>Electrică și Știința</li> <li>Calcu</li> </ul> | <ul> <li>Test tutoriale video Prof. Ana Ene</li> <li>Total curs</li> <li>TC1: [[[C1]]</li> <li>TC2: [[TC2]]</li> <li>Examen: [[Ex]]</li> </ul>   |
| > Facultatea de                                                                                                    | Adaugă numere id                                                                                                    |

Fig. 6 – Catalog online, pagina Element notă

În cazul în care nu ați introdus Numerele ID la momentul configurării temelor (de verificare pe parcurs și de evaluare finală), spațiul dintre parantezele pătrate duble (marcat cu dreptunghi roșu în Fig. 6) va fi gol. În acel spațiu introduceți Numerele ID dorite pentru fiecare temă, faceți click pe butonul **Adaugă numere id**, apoi pe butonul **Salvează modificări** și reveniți la catalogul online, în pagina Raportul notelor, unde veți vedea notele finale calculate conform formulei introduse (cf. Fig. 2).

#### **Recapitulare:**

Note  $\rightarrow$  Setare catalog  $\rightarrow$  Editează calculare  $\rightarrow$  Element notă  $\rightarrow$  Introducerea formulei  $\rightarrow$  (Numere ID)  $\rightarrow$  Salvează modificări

Pașii descriși se pot urmări și în tutorialul video <u>Introducere formula de notare generala</u>. Aceștia se pot relua ori de câte ori profesorul dorește să facă modificări privitoare la ponderea notelor. Pentru renotarea simplă sau complexă, a se vedea capitolul următor.

## **3. RENOTAREA**

Renotarea poate fi necesară în două perioade ale anului universitar: pe parcursul semestrului și în timpul sesiunilor de restanțe. Astfel, avem:

- renotarea simplă revenirea, din varii motive<sup>1</sup>, asupra unei note acordate pe o temă de verificare pe parcurs / de evaluare în timpul semestrului (v. și tutorial video Creare-gestionare-notare tema tip Lucrare);
- renotarea complexă înlocuirea unei note acordate la examenul din sesiunea regulară cu o notă obținută la un examen de mărire sau la un examen susținut în sesiunile de restanță și/sau la TC-uri (temele de verificare pe parcurs) pentru care studentul a primit permisiunea de a le reface în sesiunile de restanță (v. și tutorialele video Introducere formula de notare generalași Renotarea).

## 3.1. Renotarea simplă

Renotarea simplă se poate efectua prin revenirea la tema (tema de control/testul/examenul) configurată în cadrul cursului online pentru care se dorește modificarea notei. lată pașii acestei operații mai jos.

#### Pasul 1

Faceți click pe tema pentru care doriți să efectuați renotarea unui/unor student/studenți (marcată cu roșu în Fig. 7):

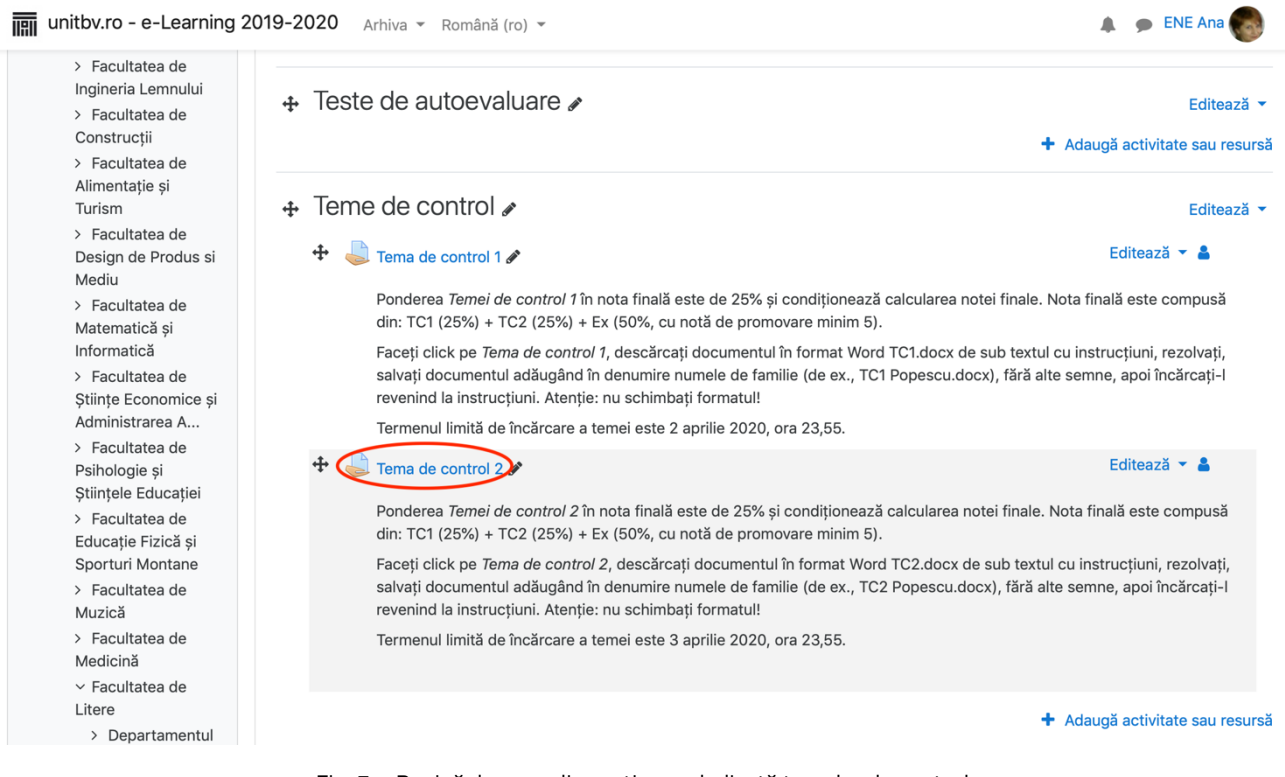

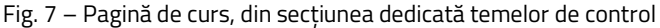

<sup>1</sup> De exemplu, dintr-o eroare de notare datorată unei confuzii de nume al studentului, ca urmare a constatării ulterioare notării a unui plagiat etc.

În pagina deschisă prin click pe tema pentru care se dorește modificarea unei/unor note, faceți click pe butonul

Notă<sup>1</sup> (marcat cu roșu în Fig. 8):

| hitbv.ro - e-Learning 2                                                                                                    | 2019-2020 Arhiva - Româ                         | ină (ro) 👻                                                       | 🌲 🎐 ENE Ana |
|----------------------------------------------------------------------------------------------------|-------------------------------------------------|------------------------------------------------------------------|-------------|
| <ul> <li>Zi</li> <li>Facultatea de<br/>Inginerie Mecanică</li> <li>Facultatea de<br/>Inginerie<br/>Tehnologică si<br/>Management</li> </ul> | Termenul limită de încărcare<br>Grading summary | a temei este 3 aprilie 2020, ora 23,55.                          |             |
| <ul> <li>Facultatea de<br/>Știința și Ingineria</li> </ul>                                                                                  | Ascuns de cursanți                              | Nu                                                               |             |
| <ul> <li>Materialelor</li> <li>Facultatea de</li> </ul>                                                                                     | Participanți                                    | 4                                                                |             |
| Inginerie Electrică și<br>Știința Calcu                                                                                                    | Draft-uri                                       | 1                                                                |             |
| <ul> <li>Facultatea de</li> <li>Silvicultură si</li> <li>Exploatări Forestiere</li> </ul>                                                   | Trimis                                          | 3                                                                |             |
| <ul> <li>Facultatea de<br/>Ingineria Lempului</li> </ul>                                                                                    | Trebuie să fie notat                            | 0                                                                |             |
| <ul> <li>Facultatea de</li> <li>Constructii</li> </ul>                                                                                      | Termen de predare                               | vineri, 3 aprilie 2020, 23:55                                    |             |
| <ul> <li>Facultatea de</li> <li>Alimentatio si</li> </ul>                                                                                   | Timp rămas                                      | Data predării                                                    |             |
| Turism                                                                                                    | Late submissions                                | Only allowed for participants who have been granted an extension |             |
| <ul> <li>&gt; Facultatea de</li> <li>Design de Produs si</li> <li>Mediu</li> <li>&gt; Facultatea de</li> </ul>                              |                                                 | Vezi toate răspunsurile Notă                                     |             |

Fig. 8 – Pagina de descărcare a lucrărilor și/sau de notare a unei teme de control

### Pasul 3

În pagina de notare deschisă, faceți click în caseta **Schimbă utilizatorul** (v. marcaj roșu 1, în Fig. 9) pentru a deschide

lista studenților înscriși la curs, apoi click pe studentul (v. marcaj roșu 2, în Fig. 9) pentru care doriți renotarea:

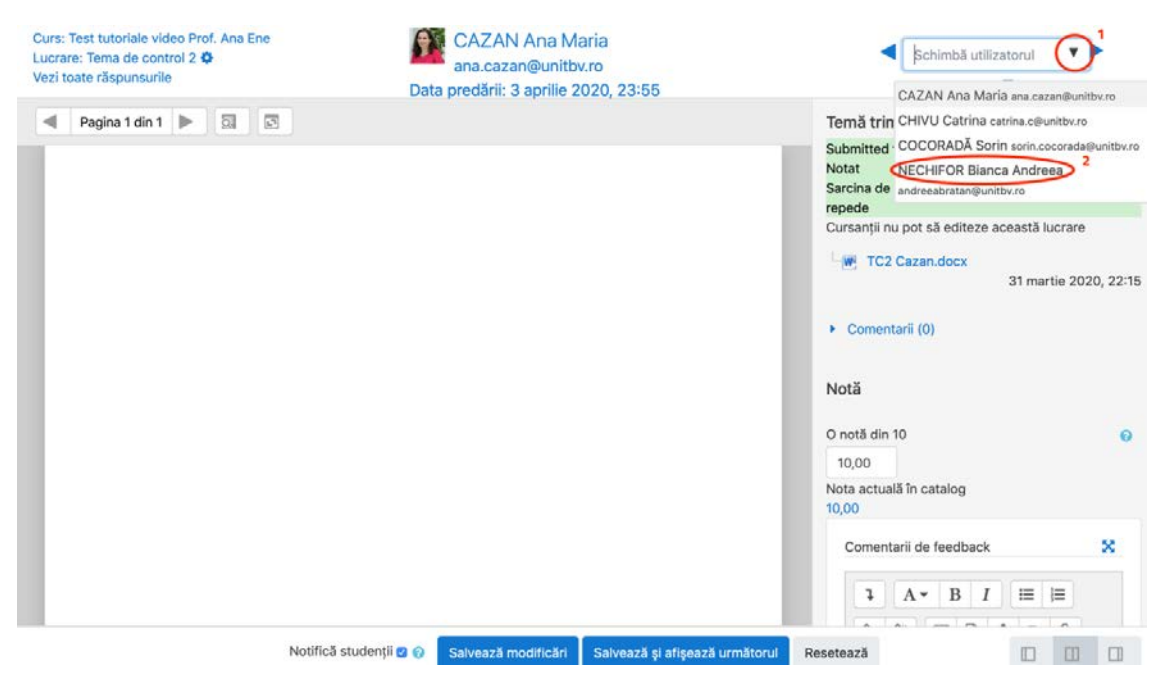

Fig. 9 – Pagina de notare a unei teme de control

<sup>1</sup> Renotarea se poate face și prin click pe butonul Vezi toate răspunsurile, apoi se caută studentul/studenții pentru care se dorește renotarea și se efectuează operațiile descrise la Pasul 3 (cu revenire în pagina de răspunsuri pentru fiecare student în parte), dar calea descrisă prin pașii 1, 2 este mai simplă și durează mai puțin.

După selectarea studentului, modificați nota (v. marcaj roșu 1, în Fig. 10), faceți click pe butonul **Salvează modificări** (v. marcaj roșu 2, în Fig. 10), apoi click în caseta **Schimbă utilizatorul**(v. marcaj roșu 3, în Fig. 10)și se reiau operațiile descrise la Pasul 2 pentru un alt student selectat din listă. După ce ați renotat toți studenții vizați, faceți click pe zona **Curs: ...** (v. marcaj roșu 4, în Fig. 10) pentru a reveni în pagina principală a cursului respectiv:

| Curs: Test tutoriale video Prof. Ana Energy 4<br>Lucrare: Tenna de control 2 😨<br>Vezi toate răspunsurile | NECHIFO<br>andreeabr<br>Data predării: 3 a | DR Bianca Andreea<br>atan@unitbv.ro<br>aprilie 2020, 23:55 | Schimbă utiliz<br>4 din 4                                                  | atorul                                  |
|----------------------------------------------------------------------------------------------------|--------------------------------------------|------------------------------------------------------------|----------------------------------------------------------------------------|-----------------------------------------|
| < Pagina 1 din 1 🕨 🗔 💽                                                                                    |                                            |                                                            | Temă trimisă                                                               |                                         |
|                                                                                                    |                                            |                                                            | Submitted for grading<br>Notat<br>Sarcina de lucru a fost rezolu<br>repede | vată 2 zile 13 ore mai                  |
|                                                                                                    |                                            |                                                            | Cursanții nu pot sa editeze a                                              | ceasta lucrare<br>1 aprilie 2020, 10:27 |
|                                                                                                    |                                            |                                                            | Comentarii (0)                                                             |                                         |
|                                                                                                    |                                            |                                                            | Notă                                                                       |                                         |
|                                                                                                    |                                            |                                                            | O notă din 10<br>9,00<br>Nota actuală în catalog<br>9,00                   | 0                                       |
|                                                                                                    |                                            | 2                                                          | Comentarii de feedback                                                     |                                         |
| N                                                                                                    | otifică studenții 🛛 🕢 🛛 Salvează mo        | dificări) Salvează și afișează următorul                   | Resetează                                                                  |                                         |

Fig. 10 – Pagina de notare a unei teme de control

## Pasul 5

După revenirea la pagina principală a cursului, verificarea reușitei acțiunii de renotare se face accesând catalogul online al disciplinei prin click pe butonul **Note** (aflat în stânga paginii de curs, în Meniu principal). Acesta va deschide pagina Raportul notelor, unde veți putea vizualiza modificarea/modificările efectuat(ă/e) (v. marcaj roșu 1, în Fig. 11) și actualizarea notei finale (v. marcaj roșu 2, în Fig. 11), dacă ați introdus anterior formula de calcul al acesteia:

| Dashboard / Cursuri / Zi / Facu                                           | Iltatea de Litere / Departamen | tul de L | ing | vistio                   | că Ter | oret  | ică ș | i Ap  | licata | 1/1   | Ana E | NE     | ( TT  | TV E  | ne /  | Not | e / | Adn  | ninist | rare  | notă / | Rap  | portul notelor |           |             |
|---------------------------------------------------------------------------|--------------------------------|----------|-----|--------------------------|--------|-------|-------|-------|--------|-------|-------|--------|-------|-------|-------|-----|-----|------|--------|-------|--------|------|----------------|-----------|-------------|
|                                                                           |                                |          |     |                          |        |       |       |       |        |       |       |        |       |       |       |     |     |      |        |       |        |      | Activează m    | odul de e | ditare      |
| Meniu principal 🛛 🕂 🌣 👻                                                   | Raportul notelo                | or       |     | R                        | aport  | tul n | otelo | or    |        |       |       | •      |       |       |       |     |     |      |        |       |        |      |                |           |             |
| Dashboard     A pagina principală                                         | Toți participanții:4           | 4/4      |     |                          |        |       |       |       |        |       |       |        |       |       |       |     |     |      |        |       |        |      |                |           |             |
| > Pagini site                                                             | Prenume Toate A B (            | C D      | E   | FC                       | э н    | I)    | J     | к     | LN     | 1 N   | 0     | Ρ      | Q     | R     | S T   | U   | ۷   | w    | x      | Y     | Z      |      |                |           |             |
| > ID-IFR                                                                  | Nume Toate A B C               | DE       | F   | G                        | H I    | J     | к     | L     | м      | N     | P     | Q      | R     | S     | τι    | V   | w   | x    | Y      | Z     |        |      |                |           |             |
| Mai mult<br>• Cursuri                                                     |                                |          |     |                          |        |       |       |       |        | Tes   | st tu | oria   | le vi | deo   | Prof. |     |     |      |        |       |        |      |                |           |             |
| <ul> <li>Zi</li> <li>Facultatea de Inginerie</li> </ul>                   | Nume / Prenume                 |          |     | Adr                      | esă e  | mail  |       |       |        |       | Tem   | a de o | contr | rol 1 | • /   |     | Te  | ema  | de co  | ontro | 12 0   | 1    | 🏮 Examen 🖨 🥒   | Tot       | al curs 🗢 🥜 |
| Mecanică > Facultatea de Inginerie                                        | CAZAN Ana Maria                |          |     | ana.cazan@unitbv.ro      |        |       |       |       | 9,00   |       |       |        |       |       | 10,   | 00  | 8,0 | D    | 8,7    |       |        |      |                |           |             |
| Tehnologică si<br>Management                                              | CHIVU Catrina                  |          |     | cat                      | rina.c | @ui   | nitbv | .ro   |        |       |       |        |       |       | 10,0  | 0   |     |      |        |       | 9,     | 00   | 8,0            | o         | 8,7         |
| <ul> <li>Facultatea de Știința și<br/>Ingineria Materialelor</li> </ul>   | COCORADĂ Sorin                 | ⊞ ,      |     | sorin.cocorada@unitbv.ro |        |       |       |       | 9,00   |       |       |        |       | 10,00 |       |     | 7,0 | D    | 8,2    |       |        |      |                |           |             |
| <ul> <li>Facultatea de Inginerie</li> <li>Electrică și Știința</li> </ul> | NECHIFOR Bianca<br>Andreea     | ₩,       | 1   | and                      | ireeal | brat  | an@   | uniti | ov.ro  | 10,00 |       |        |       |       |       |     |     | (10, | 00     | 8,0   | D      | (9,0 |                |           |             |
| Calcu                                                                     |                                |          |     |                          |        |       | a dia |       |        |       |       |        |       |       | 0.5   | 0   |     |      |        |       | 0      | 75   | 77             | F         | 0.0         |

Fig. 11 – Pagina Raportul notelor

## 3.2. Renotarea complexă

Renotarea complexă reprezintă, ca finalitate, tot o renotare simplă, doar că la aceasta se ajunge după o altă acțiune.

Așadar, renotarea complexă presupune două etape:

- i. configurarea unei noi teme de tip Lucrare sau Test (v. tutorialele video <u>Creare-gestionare-notare tema tip</u> <u>Lucrare și Creare-gestionare-notare tema tip Test</u>);
- ii. renotarea simplă (v. subcap. anterior).

Configurarea (câte) unei teme de tip Lucrare sau Test se va face în funcție de următoarele situații care pot apărea în sesiunile de restanțe, generate de solicitările studenților admise de profesor<sup>1</sup>:

- (1) mărire de notă (asimilată ca Examen);
- (2) refacerea unei/unor verificări pe parcurs (TC-uri, proiecte, portofolii de teme etc.);
- (3) susținerea unei probe de examen nepromovat (Examen).

Pentru situațiile (1) și (3), profesorul va configura o lucrare/un test similar(ă) cu cea/cel postat(ă) de profesor în timpul semestrului corespunzător disciplinei.

Pentru situația (2), profesorul titular are două variante:

- a) poate redeschide lucrarea/testul respectiv și prelungi data de încărcare/rezolvare, dar va trebui să adauge o încercare în setările lucrării/testului și să ia în considerare pentru renotare numai studenții cărora li s-a admis solicitarea formulată în scris în sesiunea de restanțe; în acest caz, va fi vorba, de fapt, de o renotare simplă; condiția expresă pentru recurgerea la această variantă este să nu se fi postat anterior un feedback colectiv detaliat (rezolvarea temei/testului);
- b) poate configura o nouă temă similară celei postate în timpul semestrului corespunzător disciplinei.

Indiferent de situația întâmpinată, **nu se va da un Număr ID** (v. Fig. 3) pentru noile teme configurate pentru ca notele date pe lucrările încărcate/testele rezolvate de studenți să nu fie luate în considerare, după renotare, la calcularea notei finale din aceste teme, ci din cele configurate inițial (în timpul semestrului).

Temele configurate în sesiunea de restanțe sunt necesare pentru a da posibilitatea studenților aflați într-una din situațiile (1), (2) sau (3) să încarce lucrări și/sau să rezolve teste și pentru a-și vizualiza nota obținută.

După notare, se va efectua renotarea simplă **prin accesarea temelor inițiale** (TC/Proiect/Portofoliu/Examen), conform pașilor descriși anterior, trecând notele nou obținute de studenți și apoi reintroducând formula de calcul.

Pentru întreg procesul descris mai sus, v. și tutorialele video Introducere formula de notare generalași Renotarea).

# Vă urăm succes!